# Registro y/o Consulta de Signos Vitales

En la barra superior del Panel de Enfermería, se encuentra el acceso a la pantalla de Signos Vitales.

El ingreso se realiza a través de un clic sobre el ícono:

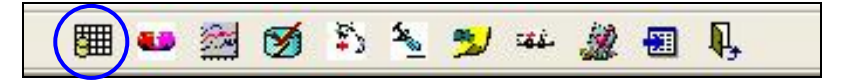

Se desplegará la siguiente pantalla:

|                                                                                                    |                                                                                                    | a-T* Axila | r (ºC)     |                      |           |                  |                    | 111-1-1 (B. 4)                                |      |
|----------------------------------------------------------------------------------------------------|----------------------------------------------------------------------------------------------------|------------|------------|----------------------|-----------|------------------|--------------------|-----------------------------------------------|------|
| FC         PAS         PAD         TA         SO         EVA           2000         2500         1500         41         1000         110           18155         2223         1364         404         955         95           18155         2228         1364         404         95         95           18155         2228         1364         404         95         97           1268         1620         944         386         800         88         900         88           107.55         140         803         37.4         75         5         88         116         66         37.4         775         5           383         116         655         37.4         775         4         5         38.6         65         3         55         74         33.6         55         1         15         30         10         35         50         0           4         15         300         10         35         500         0         0 | FR         TR         41           100         42         40           90         41.2         40           80         40.4         39           50         38.8         39           50         38.8         39           50         38.6         37           20         35.6         37           10         34.8         36           0         34         36 | 1 2 3 4    | +++++      | 7 8 9 10             |           | 14 15 16 17 1    | 8 19 20 21 22 23 2 | Fecha<br>Últ. 3 dias<br>C5/10/200<br>Graficar | 6 >  |
| MEDICO QUIRURGICO 5* PI                                                                                                    | SO 💌                                                                                                    |            |            | TA                   | a-T       | * Axilar (ºC)    |                    |                                               |      |
| Hora                                                                                                    |                                                                                                    |            | 1          |                      |           |                  |                    | -                                             |      |
| Fecha Ingreso                                                                                                    | 0                                                                                                    |            |            | 1                    |           |                  |                    |                                               |      |
| a-T* Axilar (ºC)                                                                                                    |                                                                                                    |            |            |                      |           |                  |                    |                                               |      |
| b-T <sup>e</sup> Rectal (ºC)                                                                                                    |                                                                                                    |            | 2          | 82                   |           |                  |                    |                                               |      |
| c-Frecuencia Cardiaca (x mir                                                                                                    |                                                                                                    |            |            | 1                    |           |                  |                    |                                               |      |
| d-F.Respiratoria Resp. (x min                                                                                                    |                                                                                                    |            |            |                      |           |                  |                    |                                               |      |
| e-P.Arterial Sistolica (mmHg)                                                                                                    |                                                                                                    |            |            |                      |           |                  |                    |                                               |      |
| f-P Arterial Diastolica (mmHg)                                                                                                    |                                                                                                    |            | 2          | 2                    | 0         |                  |                    |                                               |      |
| g-Presión Arterial Media (mml                                                                                                    | i i                                                                                                    |            |            | 1                    |           |                  |                    |                                               |      |
| h-Saturacion de oxígeno (%)                                                                                                    | 0                                                                                                    |            |            | 1                    |           |                  |                    |                                               |      |
| i-FIO2 (%)                                                                                                    |                                                                                                    |            |            |                      |           |                  |                    | _                                             |      |
| j-EVA                                                                                                    | 17 - 10<br>16                                                                                                    |            | š.         | 2                    | 8         |                  | 5                  |                                               |      |
| k-Diuresis (n* veces)                                                                                                    |                                                                                                    |            |            | 1                    |           |                  |                    |                                               |      |
| Nota Enfer.                                                                                                    |                                                                                                    |            |            | 1                    |           |                  |                    | -                                             |      |
| <u>N</u> uevo <u>G</u> rabar                                                                                                    |                                                                                                    | <          | > <u>[</u> | <u>)</u> tros Signo: | s Vitales | <u>C</u> ancelar | Usuario Conectad   | do: ENF_LOLTF                                 | REMA |

# Registro de Signos Vitales

Para el registro de signos vitales, proceder como se indica a continuación:

- a) Hacer un clic sobre el botón Nuevo en el extremo inferior izquierdo de la pantalla.
- b) En la columna habilitada (en amarillo), registrar los datos definidos por la columna izquierda.

Para el registro de la hora introducir sólo los dígitos, los dos puntos (:) se encuentran predeterminados.

Existe un parámetro de holgura de media hora de anticipación y retraso con respecto a la hora actual para el registro de signos vitales.

| <ul> <li>Private Dag Web Den</li> <li>Selección de Pac</li> <li>509ES 05/10.</li> <li>Signos Vit</li> </ul> | C         PAS         PAS | <ul> <li>2 3 4</li> </ul> | Γ, (°C)<br>5 6 7 8<br>ΤΑ |           | Fecha<br>(Jlt. 3 dias<br><05/10/2006 ><br>Graficar<br>3 24 |                  |                 |                   |
|----------------------------------------------------------------------------------------------------|----------------------------------------------------------------------------------------------------|---------------------------|--------------------------|-----------|------------------------------------------------------------|------------------|-----------------|-------------------|
|                                                                                                    | Hora                                                                                                    | 00:00                     |                          |           |                                                            |                  |                 |                   |
|                                                                                                    | Fecha Ingreso                                                                                                    | 05/10/2006                | i i                      |           |                                                            |                  |                 |                   |
|                                                                                                    | a-T* Axilar (ºC)                                                                                                    |                           |                          |           |                                                            |                  |                 |                   |
|                                                                                                    | b-T <sup>g</sup> Rectal ( <sup>g</sup> C)                                                                                                    |                           | -                        |           | C (2)                                                      | 5                | 2               |                   |
|                                                                                                    | c-Frecuencia Cardiaca (x mir                                                                                                    | -                         |                          |           |                                                            | -                |                 |                   |
|                                                                                                    | d-F.Respiratoria Resp. (x min                                                                                                    |                           |                          |           |                                                            |                  |                 |                   |
|                                                                                                    | e-P.Arterial Sistolica (mmHg)                                                                                                    |                           |                          |           |                                                            |                  |                 |                   |
|                                                                                                    | f-P Arterial Diastolica (mmHg)                                                                                                    |                           |                          |           | 6 (A)                                                      | 3                |                 |                   |
|                                                                                                    | g-Presión Arterial Media (mml                                                                                                    |                           |                          |           |                                                            |                  |                 |                   |
|                                                                                                    | h-Saturacion de oxígeno (%)                                                                                                    |                           |                          |           |                                                            |                  |                 |                   |
|                                                                                                    | i-FIO2 (%)                                                                                                    |                           |                          |           |                                                            |                  |                 |                   |
|                                                                                                    | j-EVA                                                                                                    |                           |                          |           |                                                            |                  |                 |                   |
|                                                                                                    | k- Diuresis (n° veces)                                                                                                    |                           |                          |           | 1                                                          |                  |                 |                   |
|                                                                                                    | Nota Enfer.                                                                                                    |                           |                          |           |                                                            |                  |                 | <b>•</b>          |
| < >                                                                                                    | Nuevo <u>G</u> rabar                                                                                                    |                           | <                        | > Otros S | ignos Vitales                                              | <u>C</u> ancelar | Usuario Conecta | do: ENF_LOLTREMAF |

- c) Los datos numéricos decimales deben ser digitados con coma. El Panel de Enfermería no reconoce el formato punto.
   Por ejemplo T° axilar: 36,8 es la manera correcta de realizar el registro.
- d) Diuresis y Deposiciones: Su registro se realiza reemplazando el signo + y por 1 y 0 respectivamente.
- e) Al finalizar, presionar el botón GRABAR.

# Gráfico de Signos Vitales

Una vez realizada la grabación, en la parte superior de la pantalla aparecen inmediatamente graficados los datos registrados.

El gráfico de la temperatura axilar aparece por defecto.

Para elegir el signo vital a graficar, seleccionar desde la barra destacada:

| 🎟 🕶 📓 🗭 🏝                                                                                                    | 🍇 🔧 🕫                                                                                                    | . 🎎 📆 I    | I,         |            |       |                                                         |                                                                |
|----------------------------------------------------------------------------------------------------|----------------------------------------------------------------------------------------------------|------------|------------|------------|-------|---------------------------------------------------------|----------------------------------------------------------------|
|                                                                                                    |                                                                                                    | a-T* Axila | r (ºC)     |            |       |                                                         |                                                                |
| FO         PAS         PAO         TA         SO         EVA           200         250         150         41         100         1         100         1         100         11         100         11         100         11         100         11         101         126         126         126         126         124         36.6         800         107.5         140         60         38         75.6         800         107.5         140         60         38         75.6         800         107.5         140         60         38         75.6         800         107.5         140         80         38         75.6         80         107.5         140         80         38         75.6         80         107.5         140         80         38         75.6         80         107.5         140         80         80         80         107.5         100         10         35.5         50         107.5         100         10         35.5         50         15         30         10         35.5         50         10         10         35.5         50         10         10         35.5         50         10         10         35.5 | FR         TR         41           9         90         412         40           8         90         412         40           7         70         38.6         39           5         50         38         38           4         40         77.2         38.6           30         36.6         37.2         38.3           10         0.3         36.6         37.2           0         0.3         36.3         35.3 | 1 2 3 4    | 5 6 7 8    | 9 10 11    | 12 1  | 314 15 16 17 18 19 20 21 2                              | Fecha<br>Ult. 3 dias<br>< 03/04/2008 ><br>Graficar<br>Imprimir |
| MATERNIDAD 4: NORTE                                                                                                    | •                                                                                                    |            | TA         |            | a     | T° Axilar (°C)                                          |                                                                |
| Hora                                                                                                    | 00:00                                                                                                    | 09:00      | 12:30      | 13:00      | a-    | T* Axilar (ºC)                                          | ~                                                              |
| Fecha Ingreso                                                                                                    | 03/04/2008                                                                                                    | 03/04/2008 | 03/04/2008 | 03/04/     | 20    | l * Rectal (*U)<br>Frequencia Cardiaca (v.min)          |                                                                |
| a-T* Axilar (ºC)                                                                                                    | 36,9                                                                                                    |            | 36,8       | 37         | ď     | F.Respiratoria Resp. (x min)                            |                                                                |
| b-T <sup>e</sup> Rectal ( <sup>e</sup> C)                                                                                                    |                                                                                                    |            |            |            | e-    | P.Arterial Sistolica (mmHg)                             |                                                                |
| c-Frecuencia Cardiaca (x mir                                                                                                    |                                                                                                    |            | 88         |            | h-    | Arterial Diastolica (mmHg)<br>Saturacion de oxígeno (%) |                                                                |
| d-F.Respiratoria Resp. (x min                                                                                                    |                                                                                                    |            | 22         |            | i-E   | VA                                                      | ▶                                                              |
| e-P.Arterial Sistolica (mmHg)                                                                                                    |                                                                                                    | 95         | 100        |            |       |                                                         |                                                                |
| f-P Arterial Diastolica (mmHg)                                                                                                    |                                                                                                    | 55         | 70         |            |       |                                                         |                                                                |
| g-Presión Arterial Media (mml                                                                                                    |                                                                                                    |            |            |            |       |                                                         |                                                                |
| h-Saturacion de oxígeno (%)                                                                                                    |                                                                                                    |            |            |            |       |                                                         |                                                                |
| i-FIO2 (%)                                                                                                    |                                                                                                    |            |            |            |       |                                                         |                                                                |
| j-EVA                                                                                                    |                                                                                                    |            |            |            |       |                                                         |                                                                |
| k- Diuresis (n* veces)                                                                                                    |                                                                                                    |            | 1          |            |       |                                                         |                                                                |
| Nota Enfer.                                                                                                    |                                                                                                    |            |            |            |       |                                                         | <b>_</b>                                                       |
| <u>Nuevo</u> raba                                                                                                    |                                                                                                    | <          | > Otros 9  | Signos Vil | tales | Cancelar Usuario Co                                     | nectado: ENF_LGUZMAN                                           |

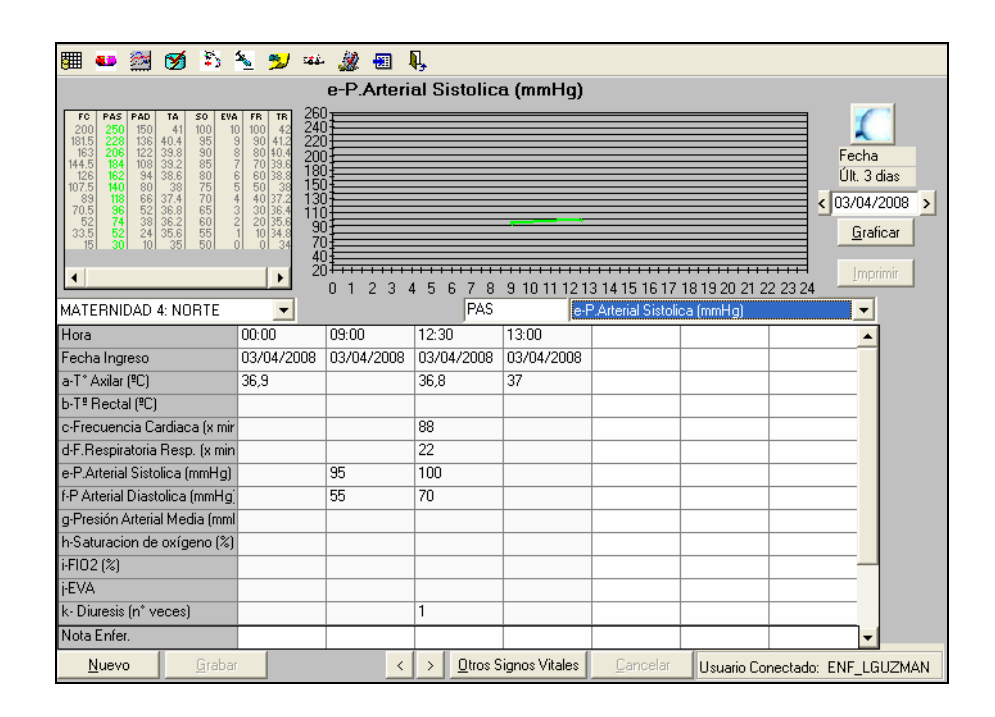

# Rango de tiempo establecido para el registro de Signos Vitales

#### Adelanto en el registro:

Cuando la hora ingresada tiene anticipación mayor al rango definido por el parámetro de holgura, el panel de enfermería despliega el siguiente mensaje e impide la grabación de los datos asociados:

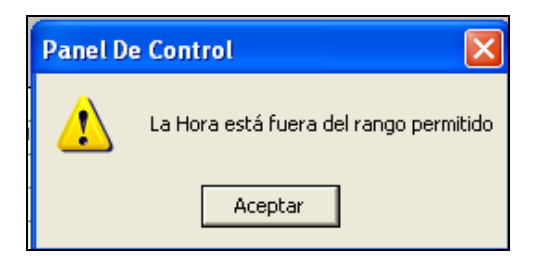

Retraso en el registro:

Si se ingresan datos con atraso, el panel de enfermería exigirá el registro de una nota de enfermería con fines de justificación.

Posterior a la grabación del registro tardío aparece el siguiente mensaje:

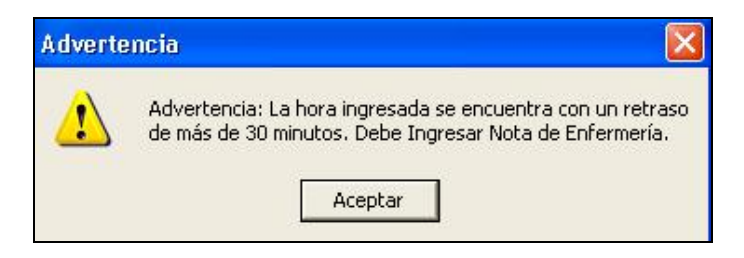

Luego de aceptar, aparece el cuadro para el registro de la "nota de enfermería obligatoria", completar con texto libre y presionar OK o ENTER para guardar y salir.

| 🌐 🐽 🖄 🗭 👘                                                                                                    | Sa 😏 🖬                                                                                                    | · 🎎 📰 🎗      | ļ,                  |                  |                |               |                                                       |                               |
|----------------------------------------------------------------------------------------------------|----------------------------------------------------------------------------------------------------|--------------|---------------------|------------------|----------------|---------------|-------------------------------------------------------|-------------------------------|
|                                                                                                    |                                                                                                    | a-T* Axila   | r (*C)              |                  |                |               |                                                       |                               |
| FC         PAS         PAD         TA         SO         EVA           200         250         150         41         100         1           181.5         228         135         40.4         95         3           181.5         228         103         36.8         80         1           125         82.2         103         36.8         80         1           125         140         80         38.7         76         160         80         13           70.5         160         52.36         65.2         36.8         65         15         36.8         65         15           33.5         52.2         74.38         38.2         60         35         16         37         16         10         35         50         16         16         10         35         50         16         16         10         35         50         16         10         35         50         16         10         35         50         16         10         35         50         16         10         10         35         50         16         10         10         35         50         1 | FR         TR         41           0         100         42         40           9         90         41.2         40           8         0         10.4         40           7         70         33.6         39           5         50         38         30.6.4           3         30.36.4         22         35.6           2         20.35.6         37           1         10.34.8         36           0         0         3 | D 1 2 3 4    | 5 6 7 8             | 9 1011 12 13     | 314 15 16 17   | 18 19 20 21 2 | Fecha<br>Últ. 3<br>< 03/04.<br><u>G</u> ra<br>2 23 24 | a<br>dias<br>/2008 ><br>ficar |
| MATERNIDAD 4: NORTE                                                                                                    |                                                                                                    | 00.00        | TA                  | a-1              | [* Axilar (ºC) | 111.00        | <b>v</b>                                              |                               |
| Hora<br>Foolan Ingraa                                                                                                    | 00:00                                                                                                    | 09:00        | 12:30               | 13:00            | 15:00          | 14:30         | <b>^</b>                                              |                               |
| Fecha Ingreso                                                                                                    | 03/04/2006<br>Delg                                                                                                    | 03/04/2006   | 03/04/2006<br>Delg  | 03/04/2006       | 03/04/2006     | 03/04/2006    |                                                       |                               |
| b-T® Rectal (%C)                                                                                                    | 30,3                                                                                                    |              | 30,0                | 57               | 30             | 57,0          |                                                       |                               |
| o-Frequencia Cardiaca (x mir                                                                                                    |                                                                                                    | Signos Vit   | ales                |                  |                |               | -                                                     |                               |
| d-F. Respiratoria Resp. (x min                                                                                                    |                                                                                                    |              |                     |                  |                |               |                                                       |                               |
| e-P.Arterial Sistolica (mmHg)                                                                                                    |                                                                                                    | Ingrese la N | lota de Enferm      | nería            |                |               | <u>o</u> k –                                          |                               |
| f-P Arterial Diastolica (mmHg                                                                                                    |                                                                                                    | Dahara       | al es aistes, als a |                  |                |               |                                                       |                               |
| g-Presión Arterial Media (mml                                                                                                    |                                                                                                    | Hetraso en   | el registro de s    | signos vitales p | or             |               | -                                                     |                               |
| h-Saturacion de oxígeno (%)                                                                                                    |                                                                                                    |              |                     |                  |                |               | -                                                     |                               |
| i-FIO2 (%)                                                                                                    |                                                                                                    |              |                     |                  |                |               |                                                       |                               |
| j-EVA                                                                                                    |                                                                                                    |              |                     |                  |                |               | -                                                     |                               |
| k- Diuresis (n° veces)                                                                                                    |                                                                                                    |              |                     |                  |                |               |                                                       |                               |
| Nota Enfer.                                                                                                    |                                                                                                    | 1            |                     |                  |                |               | 7-                                                    |                               |
| <u>N</u> uevo <u>G</u> raba                                                                                                    |                                                                                                    |              |                     |                  |                | ~             | <u>-</u>                                              | GUZMAN                        |

También es posible registrar una "nota de enfermería voluntaria" asociada a un control de signos vitales, en la cual se pueden incluir todos los datos complementarios a través de texto libre.

Para llevar a cabo el registro de una nota de enfermería voluntaria, es necesario seleccionar la última fila de la columna de datos asociados a la hora del control realizado, y a continuación con el botón derecho del Mouse pinchar el recuadro Nota de Enfermería.

| 🌉 💶 🚵 🗭 🗄                                                                                                    | غفة 🌿 🛓                                                                                                    | i 🎎 🗄         | ļ,                |               |                    |                |                                                                       |  |
|----------------------------------------------------------------------------------------------------|----------------------------------------------------------------------------------------------------|---------------|-------------------|---------------|--------------------|----------------|-----------------------------------------------------------------------|--|
| a-T* Axilar (*C)                                                                                                    |                                                                                                    |               |                   |               |                    |                |                                                                       |  |
| TC         PAS         PAC         TA         SO         EVA           200         250         150         41         100         11         100         11         101         11         101         11         101         11         101         11         101         11         101         11         101         11         101         11         101         11         101         11         101         11         101         11         101         11         101         11         101         11         101         11         101         11         11         11         11         11         11         11         11         11         11         11         11         11         11         11         11         11         11         11         11         11         11         11         11         11         11         11         11         11         11         11         11         11         11         11         11         11         11         11         11         11         11         11         11         11         11         11         11         11         11         11         11 <td< th=""><th>FR         TB         41           0 100         42         42           9 00 412         40         38           8 80 40.4         39         41           7 70 18.6         39         50           5 50         38         30           3 30 36.4         37         10           1 10         34.8         36           0 0         34         36</th><th>) 1 2 3 4</th><th>5 6 7 8<br/>7 A</th><th>9 1011 12 13</th><th>*<br/>14 15 16 17 '</th><th>18 19 20 21 22</th><th>Fecha<br/>Últ. 3 dias<br/>&lt; 03/04/2008 &gt;<br/><u>G</u>raficar<br/>1223 24</th></td<> | FR         TB         41           0 100         42         42           9 00 412         40         38           8 80 40.4         39         41           7 70 18.6         39         50           5 50         38         30           3 30 36.4         37         10           1 10         34.8         36           0 0         34         36 | ) 1 2 3 4     | 5 6 7 8<br>7 A    | 9 1011 12 13  | *<br>14 15 16 17 ' | 18 19 20 21 22 | Fecha<br>Últ. 3 dias<br>< 03/04/2008 ><br><u>G</u> raficar<br>1223 24 |  |
| MATERNIDAD 4: NORTE                                                                                                    | 14:20                                                                                                    |               |                   | a-1           | Axilar (-C)        |                |                                                                       |  |
| Fecha Ingreso                                                                                                    | 03/04/2008                                                                                                    |               |                   |               |                    |                |                                                                       |  |
| a-T* Axilar (ºC)                                                                                                    | 36.6                                                                                                    |               |                   |               |                    |                |                                                                       |  |
| b-T <sup>e</sup> Rectal ( <sup>e</sup> C)                                                                                                    |                                                                                                    |               |                   |               |                    |                |                                                                       |  |
| c-Frecuencia Cardiaca (x mir                                                                                                    | 90                                                                                                    |               |                   |               |                    |                |                                                                       |  |
| d-F.Respiratoria Resp. (x min                                                                                                    | 22                                                                                                    |               |                   |               |                    |                |                                                                       |  |
| e-P.Arterial Sistolica (mmHg)                                                                                                    | 120                                                                                                    |               |                   |               |                    |                |                                                                       |  |
| f-P Arterial Diastolica (mmHg)                                                                                                    | 80                                                                                                    |               |                   |               |                    |                |                                                                       |  |
| g-Presión Arterial Media (mml                                                                                                    |                                                                                                    |               |                   |               |                    |                |                                                                       |  |
| h-Saturacion de oxígeno (%)                                                                                                    | 95                                                                                                    |               |                   |               |                    |                |                                                                       |  |
| i-FIO2 (%)                                                                                                    |                                                                                                    |               |                   |               |                    |                |                                                                       |  |
| j-EVA                                                                                                    |                                                                                                    | Notas de Enfe | rmería            |               |                    |                |                                                                       |  |
| k-Diuresis (n° veces)                                                                                                    | 1                                                                                                    |               |                   |               |                    |                |                                                                       |  |
| Nota Enfer.                                                                                                    |                                                                                                    |               |                   |               |                    |                |                                                                       |  |
| <u>N</u> uevo <u>G</u> rabar                                                                                                    |                                                                                                    | <             | > <u>O</u> tros 9 | ignos Vitales | <u>C</u> ancelar   | Usuario Con    | ectado: ENF_LGUZMAN                                                   |  |

Se despliega cuadro para registro:

|                                                                                                    |                                                                                                    | a-T* Axilar (°C)                                                                                                    |                                                            |
|----------------------------------------------------------------------------------------------------|----------------------------------------------------------------------------------------------------|----------------------------------------------------------------------------------------------------|------------------------------------------------------------|
| TO         PAS         PAO         TA         SO         EVA           201         2501         5501         611         100         11         100         11         100         11         100         11         100         11         100         11         100         11         100         11         100         11         100         11         100         11         100         11         100         11         100         11         100         11         100         11         100         11         100         11         100         11         100         11         100         11         100         11         100         11         100         11         100         11         100         11         100         11         100         11         100         10         100         10         10         10         10         10         10         10         10         10         10         10         10         10         10         10         10         10         10         10         10         10         10         10         10         10         10         10         10         10         10 <th>FR         TR         41           0         100         42         9           9         90         412         40           80         00.4         7         70           5         50         38         80           4         0.38         38           4         0.32         38           2         20         56         37           1         10         34.8         36           0         0         34         36</th> <th>•</th> <th>Fecha<br/>Últ. 3 dias<br/>&lt; 03/04/2008 &gt;<br/><u>G</u>raficar</th> | FR         TR         41           0         100         42         9           9         90         412         40           80         00.4         7         70           5         50         38         80           4         0.38         38           4         0.32         38           2         20         56         37           1         10         34.8         36           0         0         34         36 | •                                                                                                    | Fecha<br>Últ. 3 dias<br>< 03/04/2008 ><br><u>G</u> raficar |
| •                                                                                                    | <u> </u>                                                                                                    | 1 2 3 4 5 6 7 8 9 1011 12 13 14 15 16 17 18 19 20 21 22 23 2                                                                                                    | 4 Imprimir                                                 |
| MATERNIDAD 4: NORTE                                                                                                    | -                                                                                                    | TA a-T* Axilar (ºC)                                                                                                    | -                                                          |
| Hora                                                                                                    | 14:30                                                                                                    | Classes With Las                                                                                                    |                                                            |
| Fecha Ingreso                                                                                                    | 03/04/2008                                                                                                    | Signos vitales                                                                                                    |                                                            |
| a-T* Axilar (⁰C)                                                                                                    | 36,6                                                                                                    | Ingrese la Nota de Enfermería OK                                                                                                    |                                                            |
| b-T® Rectal (®C)                                                                                                    |                                                                                                    |                                                                                                    |                                                            |
| c-Frecuencia Cardiaca (x mir                                                                                                    | 90                                                                                                    | Paciente refiere náuseas y calofríos                                                                                                    |                                                            |
| d-F.Respiratoria Resp. (x min                                                                                                    | 22                                                                                                    |                                                                                                    |                                                            |
| e-P.Arterial Sistolica (mmHg)                                                                                                    | 120                                                                                                    |                                                                                                    |                                                            |
| f-P Arterial Diastolica (mmHg)                                                                                                    | 80                                                                                                    |                                                                                                    |                                                            |
| g-Presión Arterial Media (mml                                                                                                    |                                                                                                    |                                                                                                    |                                                            |
| h-Saturacion de oxígeno (%)                                                                                                    | 95                                                                                                    |                                                                                                    |                                                            |
| i-FIO2 (%)                                                                                                    |                                                                                                    |                                                                                                    |                                                            |
| j-EVA                                                                                                    |                                                                                                    |                                                                                                    |                                                            |
| k-Diuresis (n° veces)                                                                                                    | 1                                                                                                    |                                                                                                    |                                                            |
| Nota Enfer.                                                                                                    |                                                                                                    |                                                                                                    |                                                            |
| <u>N</u> uevo <u>G</u> rabar                                                                                                    |                                                                                                    | Cancelar Usuario Conectado Cancelar Usuario Conectado Cancelar Usuario Cancelar Usuario Conectado Cancelar Usuario Cancelar Usuario Conectado Cancelar Usuario Conectado Cancelar Usuario Conectado Cancelar Usuario Conectado Cancelar Usuario Conectado Cancelar Usuario Cancelar Usuario | do: ENF_LGUZMAN                                            |

Grabar y cerrar presionando OK o ENTER.

Las notas de enfermería voluntarias quedan representadas a través de un ícono gráfico para acceder a su lectura inmediatamente (botón derecho) posterior al registro de signos vitales asociado.

| Hora                           | 14:30      |
|--------------------------------|------------|
| Fecha Ingreso                  | 03/04/2008 |
| a-T≛Axilar (ºC)                | 36,6       |
| b-T® Rectal (®C)               |            |
| c-Frecuencia Cardiaca (x mir   | 90         |
| d-F.Respiratoria Resp. (x min  | 22         |
| e-P.Arterial Sistolica (mmHg)  | 120        |
| f-P Arterial Diastolica (mmHg) | 80         |
| g-Presión Arterial Media (mml  |            |
| h-Saturacion de oxígeno (%)    | 95         |
| i-FIO2 (%)                     |            |
| j-EVA                          |            |
| k-Diuresis (n° veces)          | 1          |
| Nota Enfer.                    | 8          |

Las Notas de Enfermería obligatorias no tienen un ícono gráfico asociado, pero todas pueden ser leídas seleccionando el mismo símbolo que las representa (Evolución de Enfermería) en la barra superior:

| - 🕅 🚥 🔤 💋 🧏 A                                      | s 😏 🚥 🎎 🗐 🖡    | l,                     |
|----------------------------------------------------|----------------|------------------------|
| 🌐 🚥 💥 🗭 🏷 🍾 🍤 🏎 🎉 🗐 🖡                              |                |                        |
| Fecha<br>03/04/2008                                |                |                        |
| Notas de                                           | Enfermería     |                        |
| Hora Descripción                                   | Origen Usuario | Fecha                  |
| 14:30 Paciente refiere náuseas y calofríos         | SV ENF_LGUZMAN | 03/04/2008<br>16:08:55 |
| 15:50 Retraso en el registro de signos vitales por | SV ENF_LGUZMAN | 03/04/2008<br>15:50:24 |
|                                                    |                |                        |

# Consulta Signos Vitales de días anteriores

Si se requiere visualizar la información de días anteriores seguir los pasos a continuación:

- a) Ubicar el cursor sobre uno de los botones, **CO1/12/2006** situados al lado del campo "fecha" dependiendo si se necesita avanzar o retroceder en los días y dar un clic sobre el botón correspondiente, hasta encontrar la fecha de los registros a visualizar.
- b) Para ver los gráficos de signos vitales correspondientes a los últimos 3 días, presionar el botón graficar :

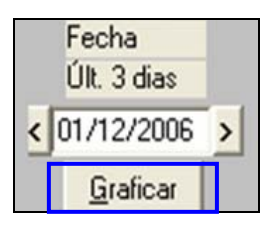

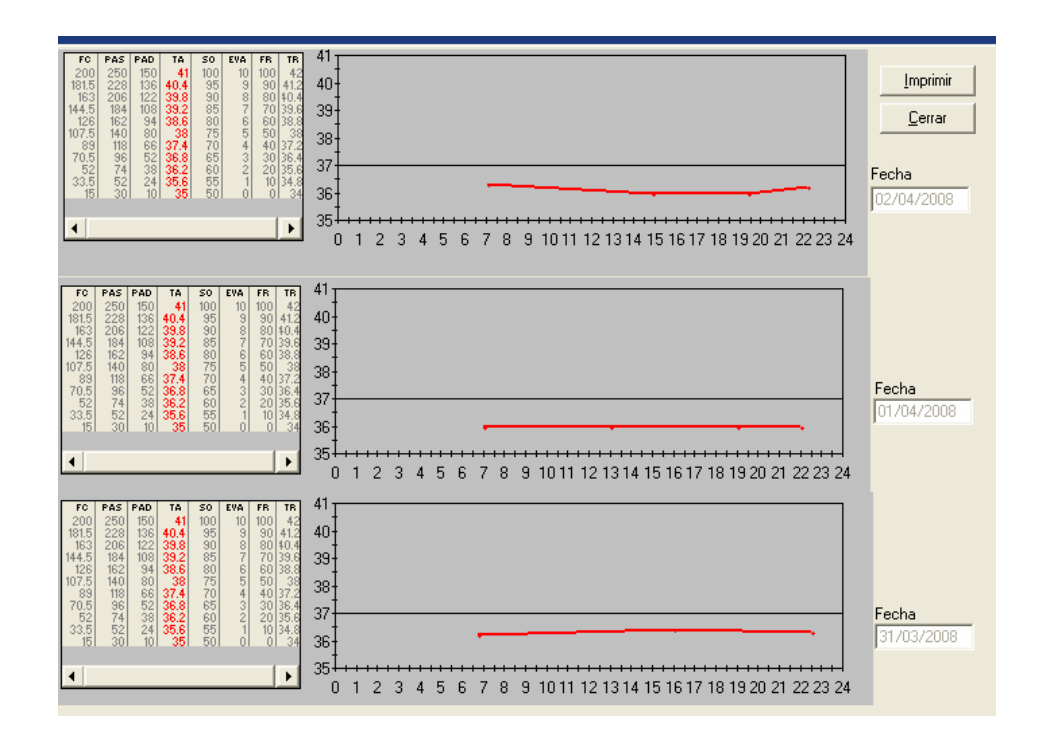